# VISION GROUP

## DASHBOARD

APPLICATION GUIDE FEB 2024

## **APPLICATION FEATURES**

- ✓ **COOLER DETAILS** To view details of the cooler, choose from Details, Graph, and Relogram data.
- COOLER SUMMARY To view a summary of the cooler, including maps, average temperature, average door swing, light on hours, out-of-stock percentage, planogram compliance percentage, purity trend percentage, and fullness trend percentage, access the graphical dashboard view for scanning.

| SCREEN vs DEVICE TYPE |                        | PENCIL SMART VISION | SMART TAG AON |
|-----------------------|------------------------|---------------------|---------------|
|                       | OUTLET MAP             | $\checkmark$        | $\checkmark$  |
|                       | AVERAGE TEMPERATURE    | $\checkmark$        | $\checkmark$  |
|                       | LIGH ON HOURS %        | $\checkmark$        | $\checkmark$  |
|                       | AVERAGE DOOR SWING     | $\checkmark$        | $\checkmark$  |
| SUIVIIVIARY           | OUT OF STOCK %         | $\checkmark$        | $\otimes$     |
|                       | PLANOGRAM COMPLIANCE % | $\checkmark$        | $\otimes$     |
|                       | PURITY TREND %         | $\checkmark$        | $\otimes$     |
|                       | FULLNESS TREND %       | $\checkmark$        | $\otimes$     |
|                       | DETAILS                | $\checkmark$        | $\otimes$     |
| DETAILS               | GRAPH                  | $\checkmark$        | $\checkmark$  |
|                       | RELOGRAM               | $\checkmark$        | $\otimes$     |

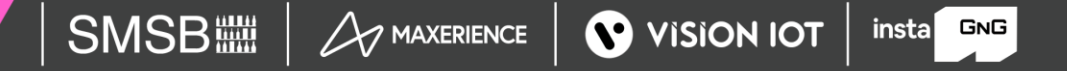

## **APPLICATION INSTALLATION**

Install the "DASHBOARD" application from the Play Store.

URL: <a href="https://play.google.com/store/apps/details?id=com.visioniot.dashboardapp">https://play.google.com/store/apps/details?id=com.visioniot.dashboardapp</a>

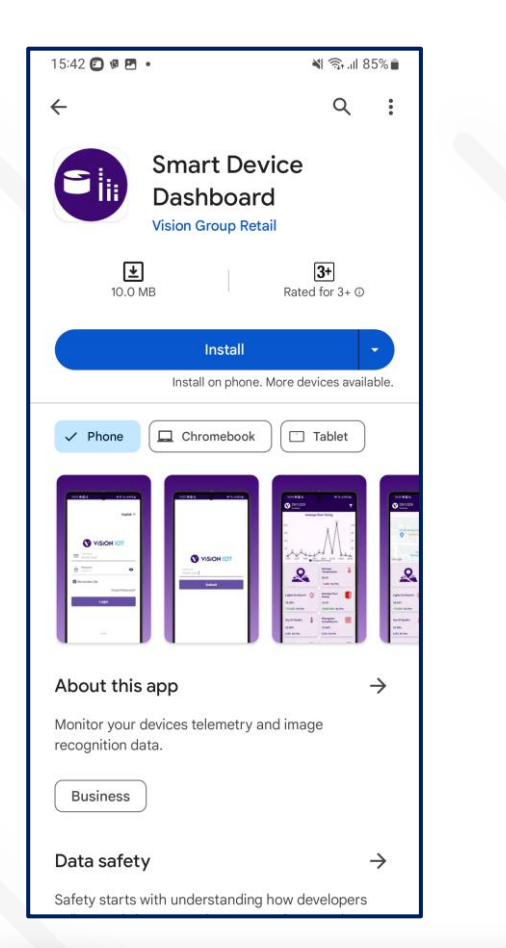

The Dashboard application is compatible only with Smartphones having Android V9.0 and above.

- 1. Open VISION IOT's Dashboard Application.
- 2. Log in to the application using the credentials provided by your administrator.

**Suggested Note**: Before installing every new version, Logout and delete the previous version.

**Note:** Please ensure Bluetooth, mobile Wi-Fi, or Mobile Data are ON in the device.

insta GNG

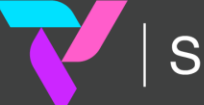

SMSB A MAXERIENCE VISION IOT

## **APPLICATION PERMISSION**

Upon installation, the Application will request permission to access the camera, Near By and location.

**Choose Server**: The application will work with the Vision IOT server by default.

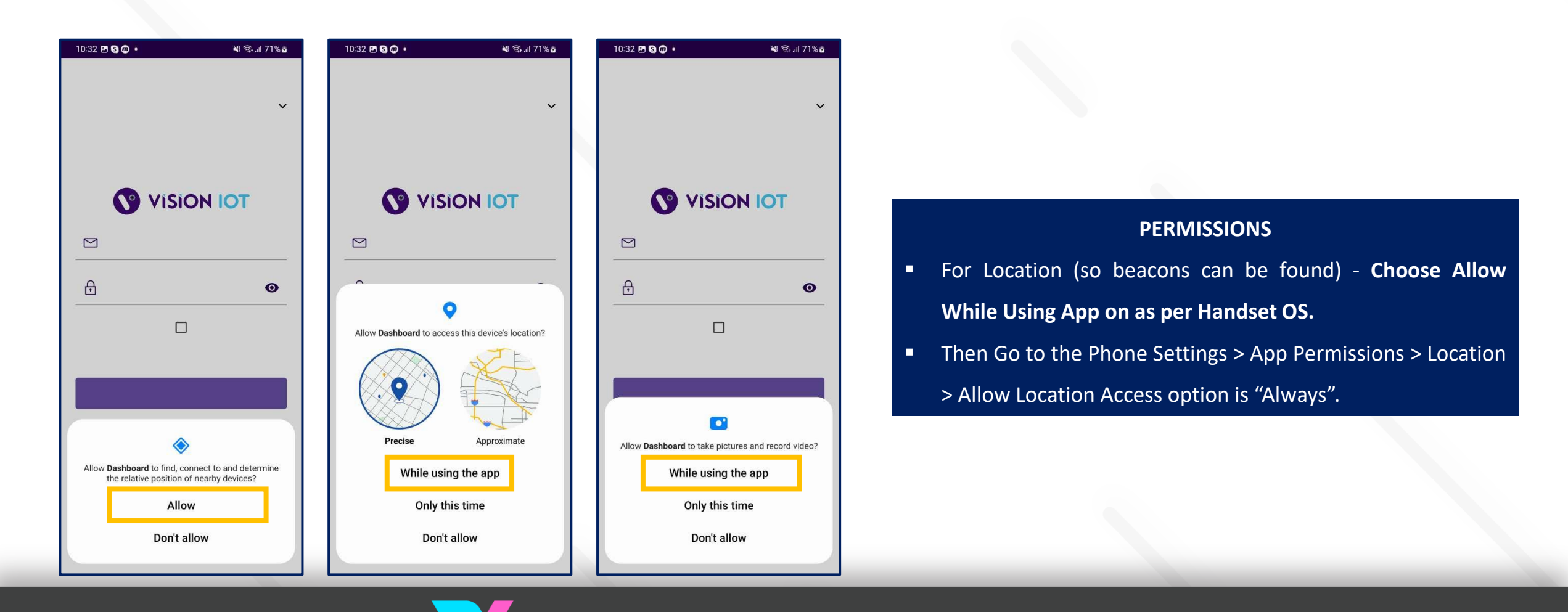

insta GNG

## LOGIN

After installing the Dashboard Application, open it and the user will be redirected to the Login Page. Follow the login instructions in the above slide to log in for respective servers with valid credentials.

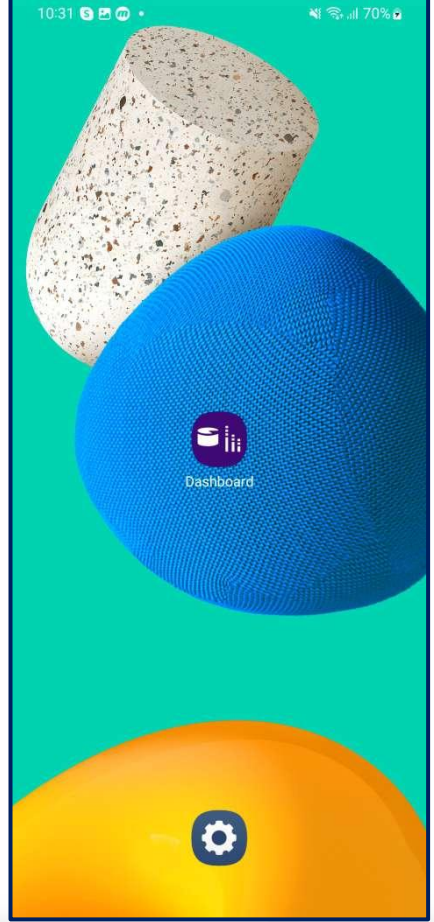

| 70% 🖻 | 10:32 🖻 😋 🕡 • 😽 🕈 ବ ବି, 💷 71% ଛଁ     |   |                                                                                   |                                                                       |
|-------|--------------------------------------|---|-----------------------------------------------------------------------------------|-----------------------------------------------------------------------|
|       | English 🗸                            |   |                                                                                   |                                                                       |
|       | Username          Password       ••• | * | Please ensure that Bluetooth is turned on and that location services are enabled. | To log in, the application<br>needs an active internet<br>connection. |
|       | Remember Me<br>Forgot Password?      |   | Devices must have at least<br>4GB of RAM and Bluetooth<br>version 4.2 or higher.  | The minimum required<br>operating system version is<br>9.0 or above.  |
|       | v1.4                                 |   |                                                                                   |                                                                       |

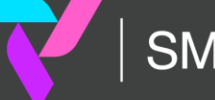

## **HOME SCREEN**

After successfully logging in, nearby Devices Smart Tag AON and Pencil Smart Vision are visible on the screen. Users can Scan the Smart Device barcode using a barcode scanner.

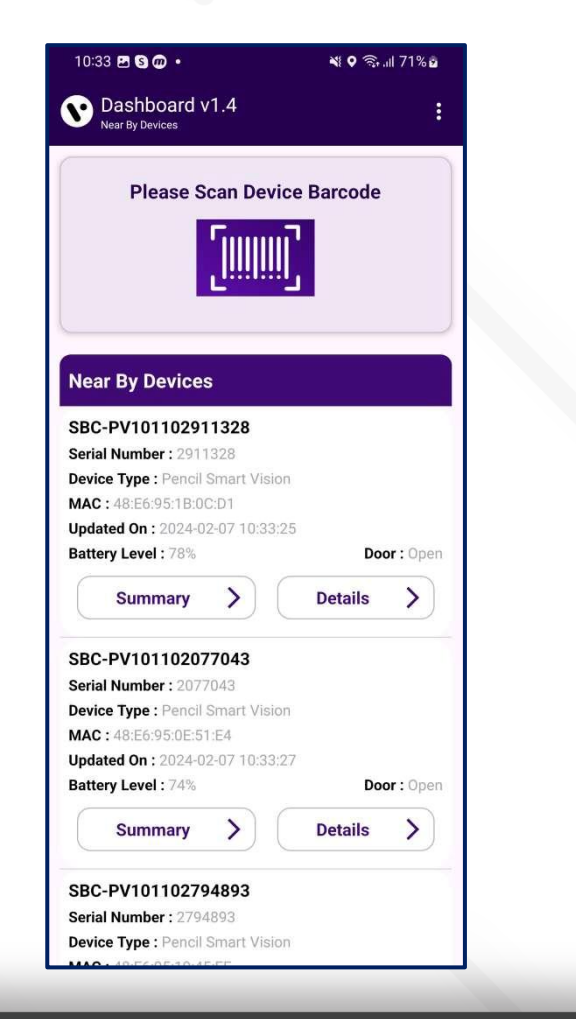

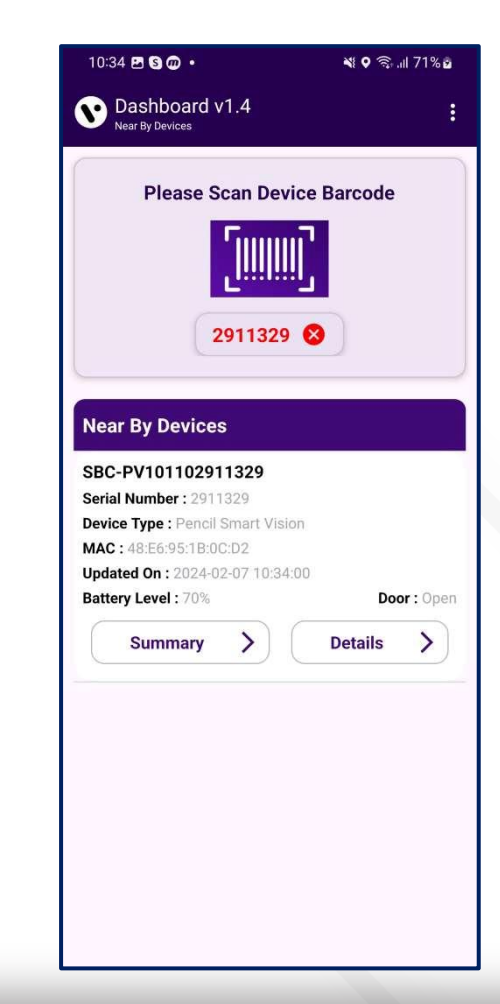

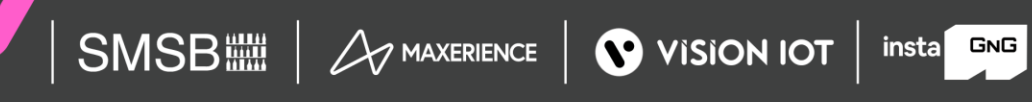

## **SUMMARY SCREEN**

After successfully logging in, nearby Devices Smart Tag AON and Pencil Smart Vision are visible on the screen. Users can Scan the Smart Device barcode using a barcode scanner.

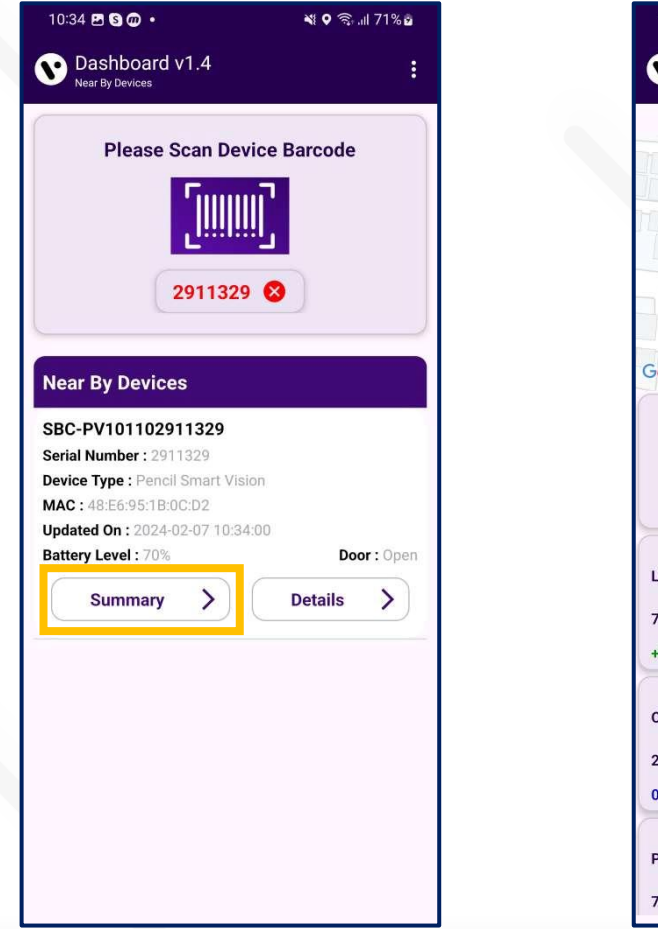

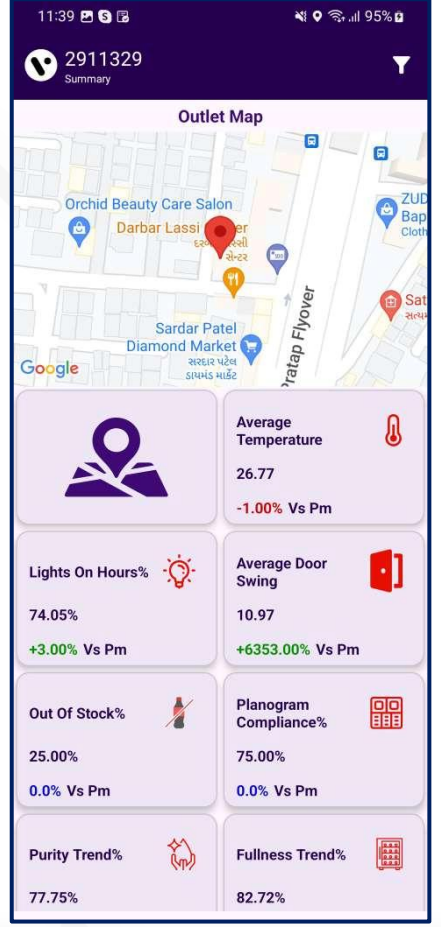

For the executive summary page, The following data will use the Latest Asset Purity Data for calculation:-

- Fullness %
- Planogram Compliance %
- Out of Stock %
- Purity%

## **SUMMARY SCREEN – Insight**

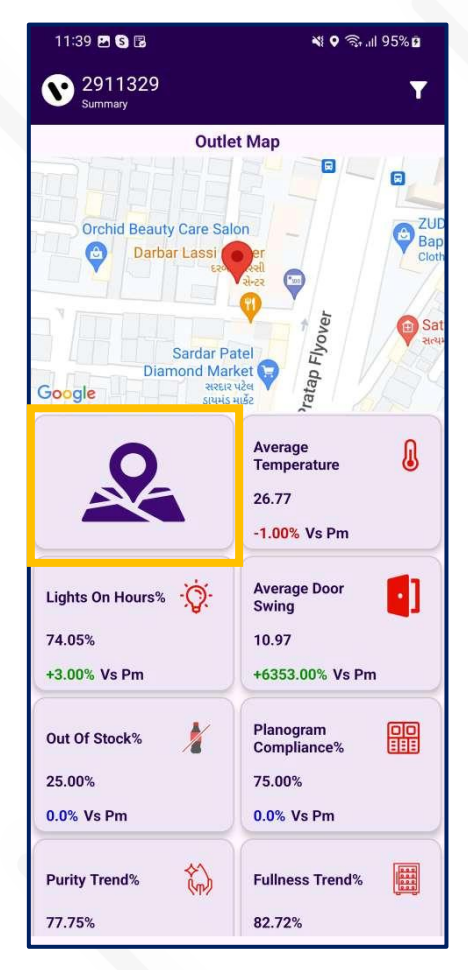

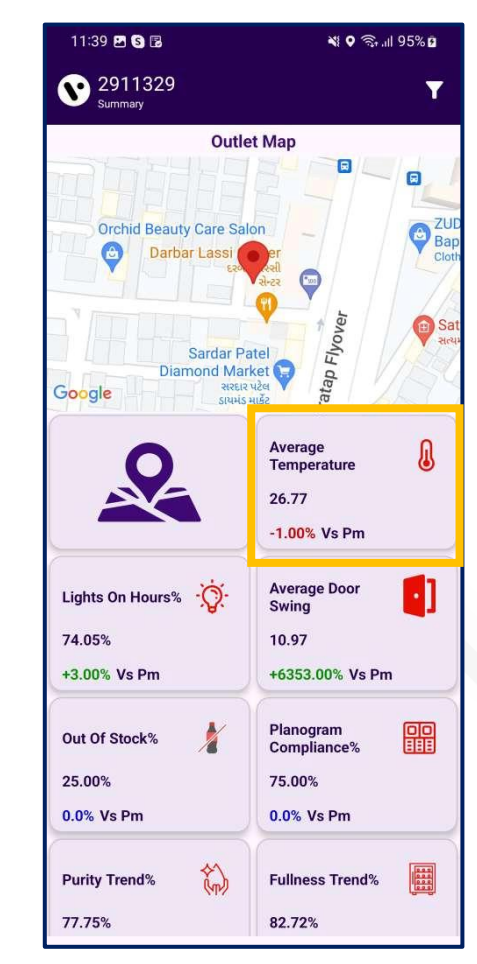

**AVERAGE TEMPERATURE** 

OUTLET MAP

11:39 🖪 🕤 🖪 N 9 3 ... 95% B V 2911329 Summary Y **Outlet Map** C ZU Ba **Orchid Beauty Care Salon** Darbar Lass 🔁 Sa Sardar Patel É Diamond Market 🕞 ratap | સરદાર પટેલ Google ડાયમંડ માર્કેટ Average A Temperature 26.77 -1.00% Vs Pm Average Door Lights On Hours% • Swing 74.05% 10.97 +3.00% Vs Pm +6353.00% Vs Pm Planogram Out Of Stock% Compliance% 25.00% 75.00% 0.0% Vs Pm 0.0% Vs Pm **Purity Trend%** Fullness Trend% 77.75% 82.72%

#### LIGHT ON HOURS

insta GNG

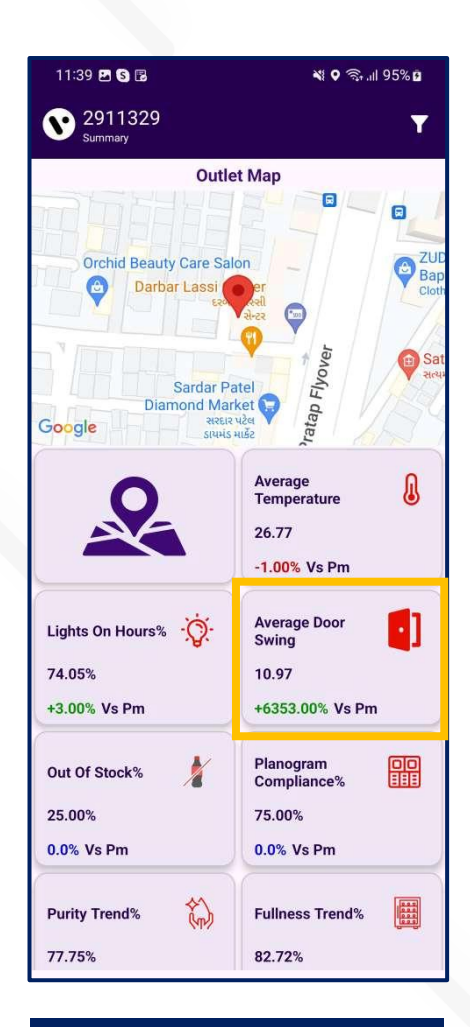

#### AVERAGE DOOR SWING

## **SUMMARY SCREEN – Insight**

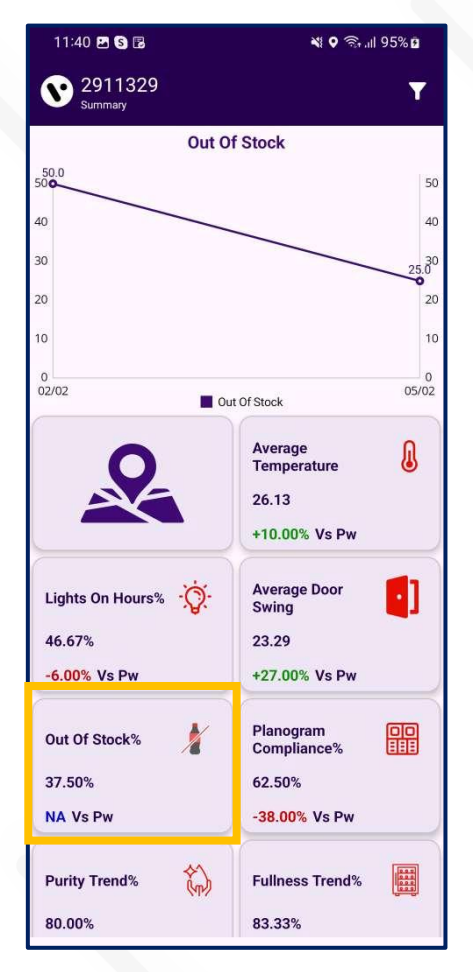

OUT OF STOCK

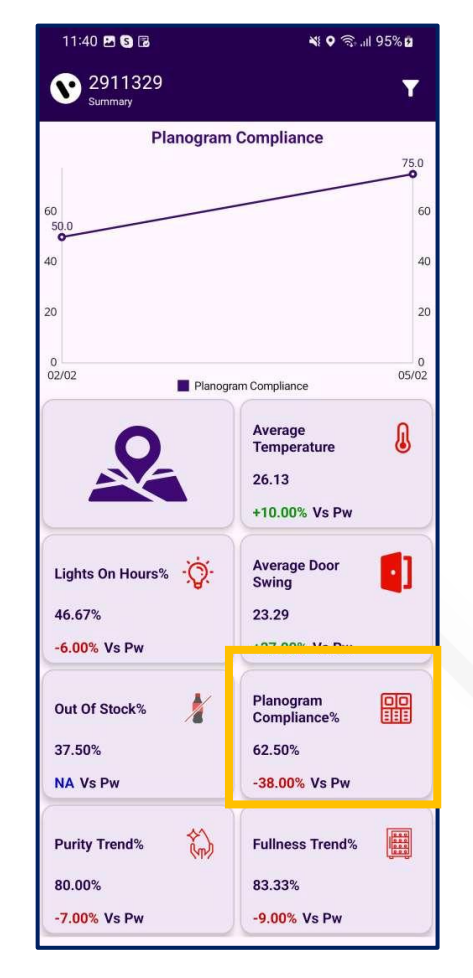

PALNOGRAM COMLIANCE

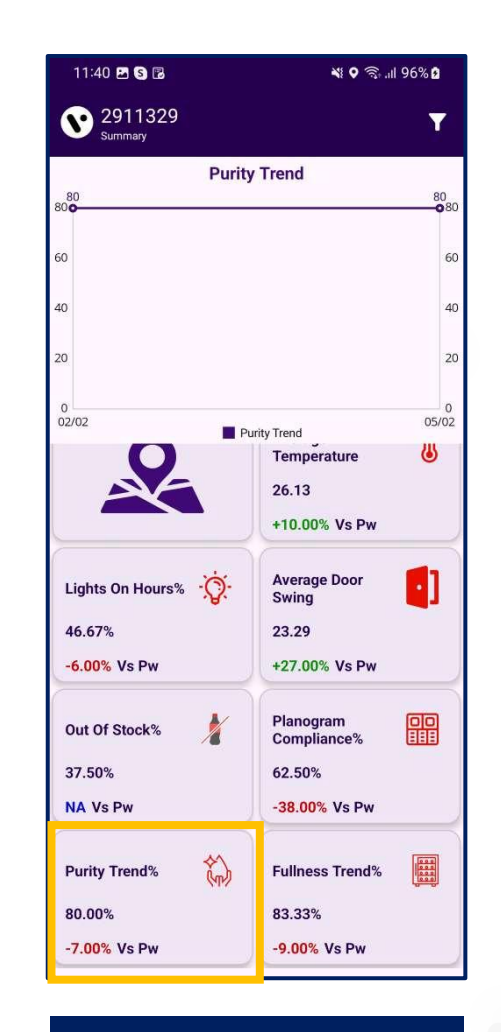

PURITY TREND

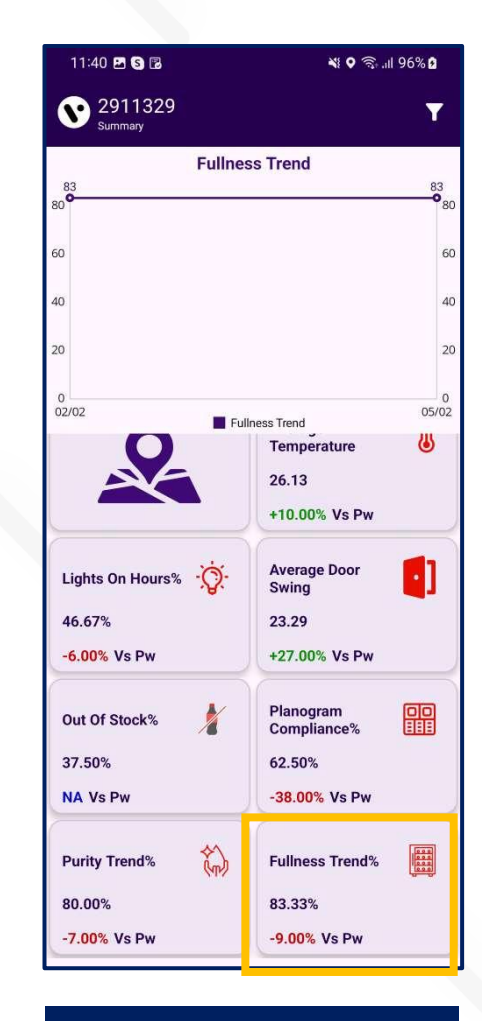

FULLNESS TREND

## **SUMMARY SCREEN** – DAYS FILTER

Users can filter the summary screen by week or month.

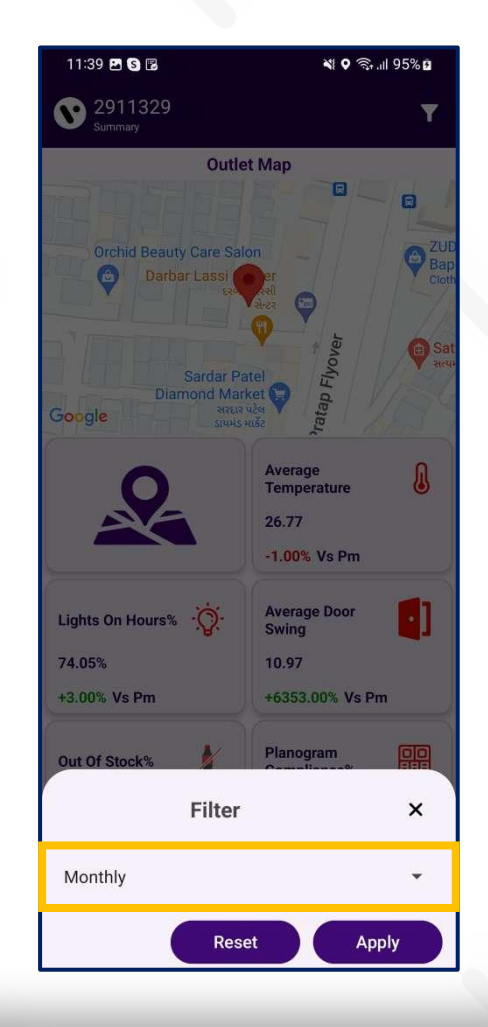

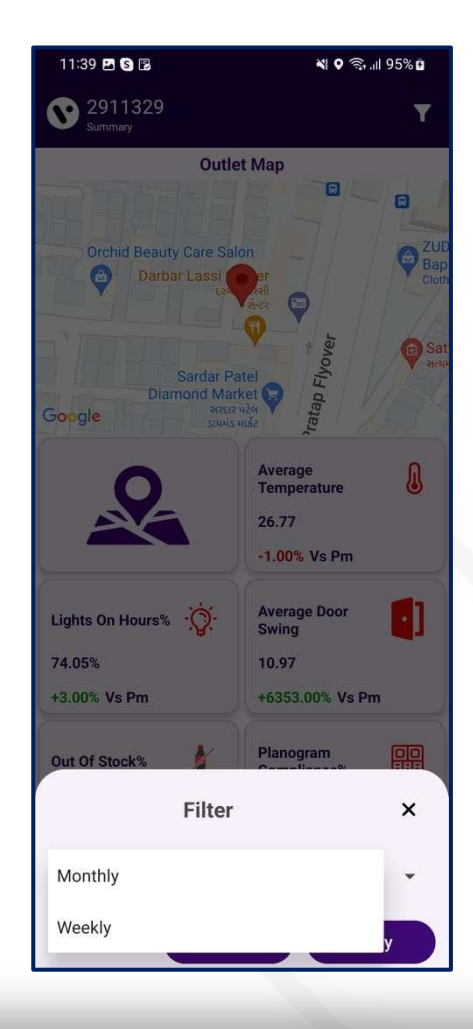

insta GNG

## **DETAILS SCREEN**

In the dashboard application for Pencil Smart Vision, the Details Screen displays information in Detail, Graph, and Relogram Tabs. However, for the Smart Tag AON device, only the Graph Tab is visible.

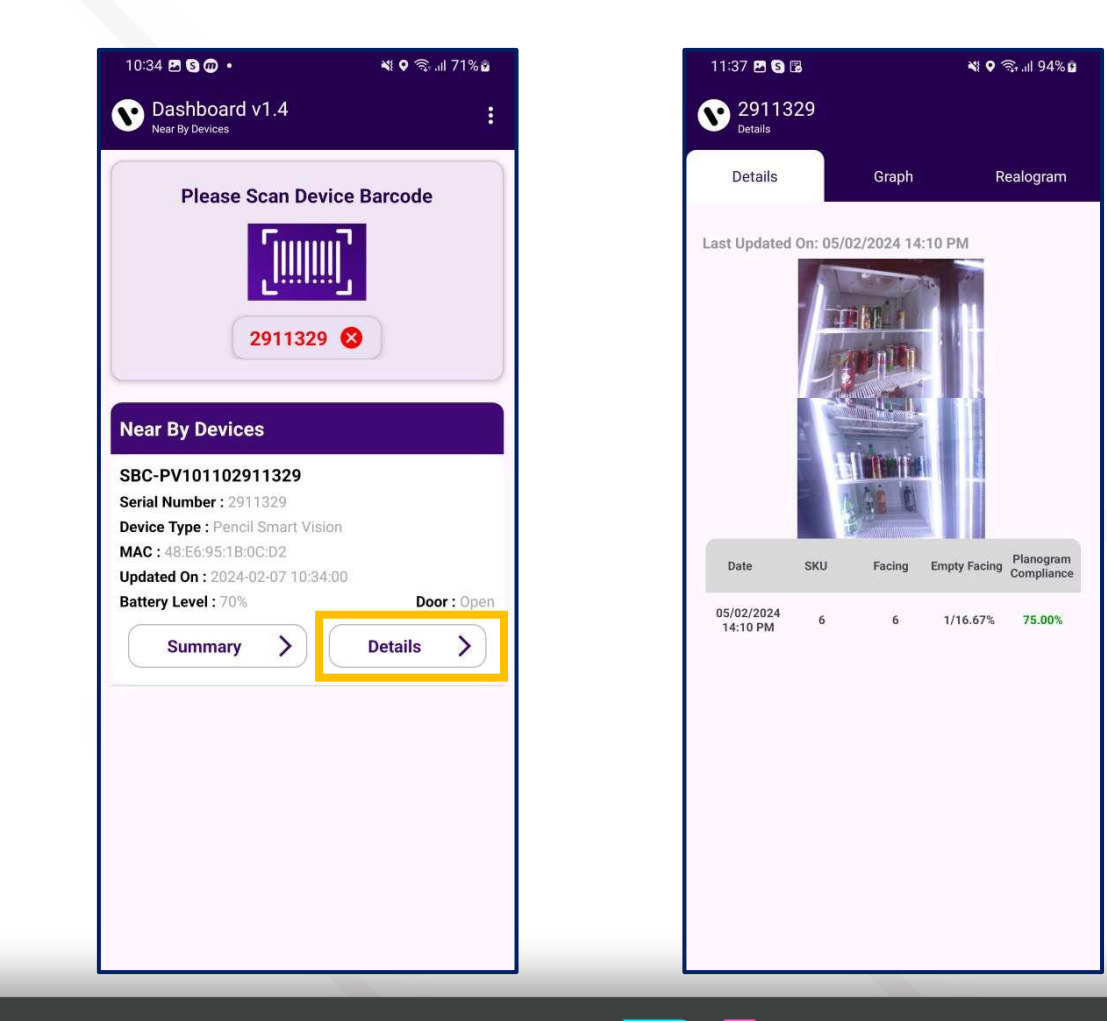

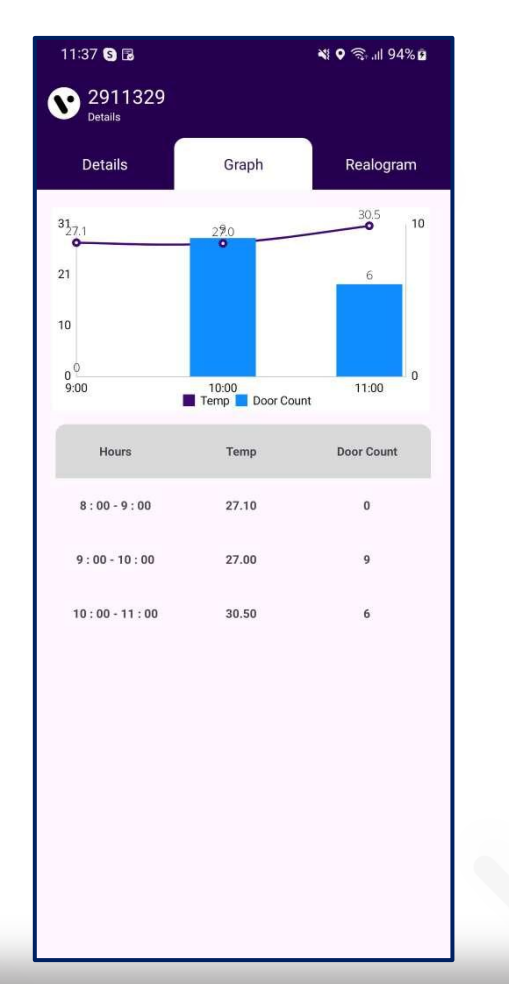

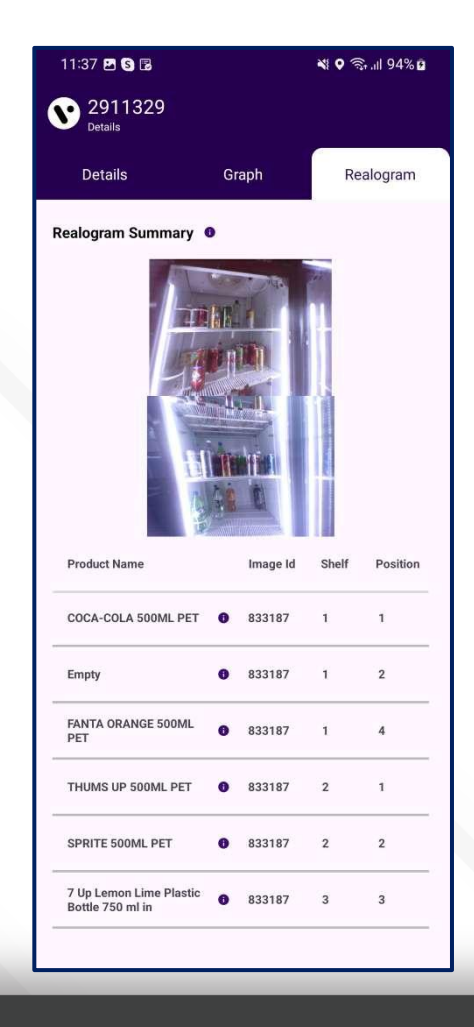

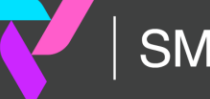

insta GNG

## **RELOGRAM SUMMARY**

By tapping the "i" button on the Product Name, the Product Details can be viewed. The same applies to the Relogram summary for the Last Image.

| Details                                                                                                    |                                                                                                    |                             |                              |
|----------------------------------------------------------------------------------------------------|----------------------------------------------------------------------------------------------------|-----------------------------|------------------------------|
| Details                                                                                                    | Graph                                                                                                    | Re                          | ealogram                     |
| ealogram Summary 🕚                                                                                                  | •                                                                                                    |                             |                              |
|                                                                                                    |                                                                                                    |                             |                              |
| Product Name                                                                                                    | Image Id                                                                                                    | d Shelf                     | Position                     |
| Product Name<br>COCA-COLA 500ML PET                                                                                 | Image Id<br>833187                                                                                                    | d Shelf                     | Position                     |
| Product Name<br>COCA-COLA 500ML PET                                                                                 | Image Id<br>0 833187<br>0 833187                                                                                                    | d Shelf<br>1<br>1           | Position<br>1<br>2           |
| Product Name<br>COCA-COLA 500ML PET<br>Empty<br>FANTA ORANGE 500ML<br>PET                                           | Image Ia<br>833187<br>833187<br>833187                                                                                                | d Shelf<br>1<br>1<br>1      | Position<br>1<br>2<br>4      |
| Product Name COCA-COLA 500ML PET Empty FANTA ORANGE 500ML PET THUMS UP 500ML PET                                    | Image I<br>B 833187<br>B 833187<br>B 833187<br>B 833187<br>B 833187                                                                   | d Shelf<br>1<br>1<br>1<br>2 | Position<br>1<br>2<br>4<br>1 |
| Product Name<br>COCA-COLA 500ML PET<br>Empty<br>FANTA ORANGE 500ML<br>PET<br>THUMS UP 500ML PET<br>SPRITE 500ML PET | Image I<br><b>8</b> 33187<br><b>8</b> 33187<br><b>8</b> 33187<br><b>8</b> 33187<br><b>8</b> 33187<br><b>8</b> 33187<br><b>8</b> 33187 | d Shelf 1 1 1 2 2 2         | Position 1 2 4 1 2 2         |

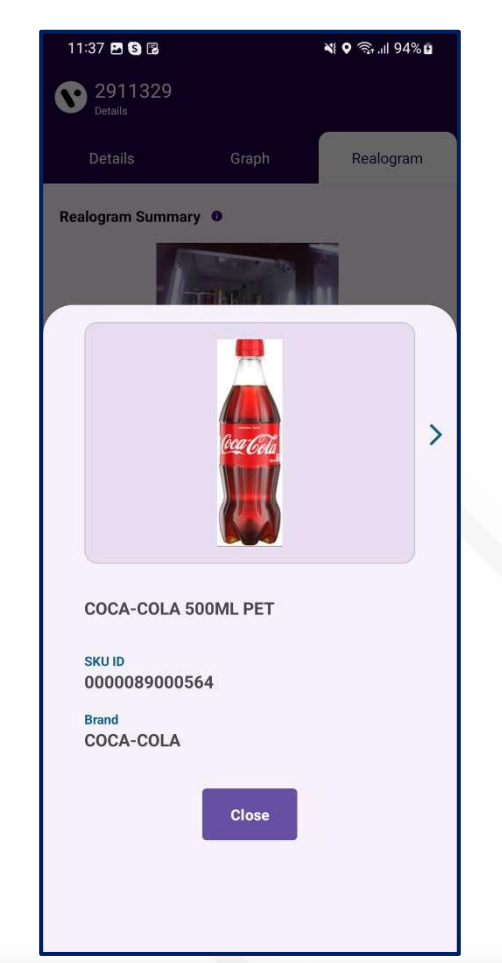

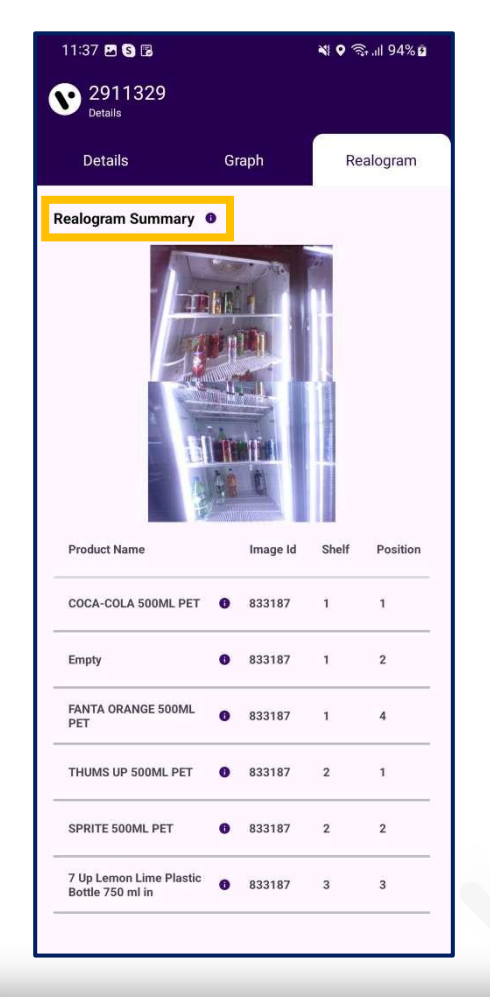

insta GNG

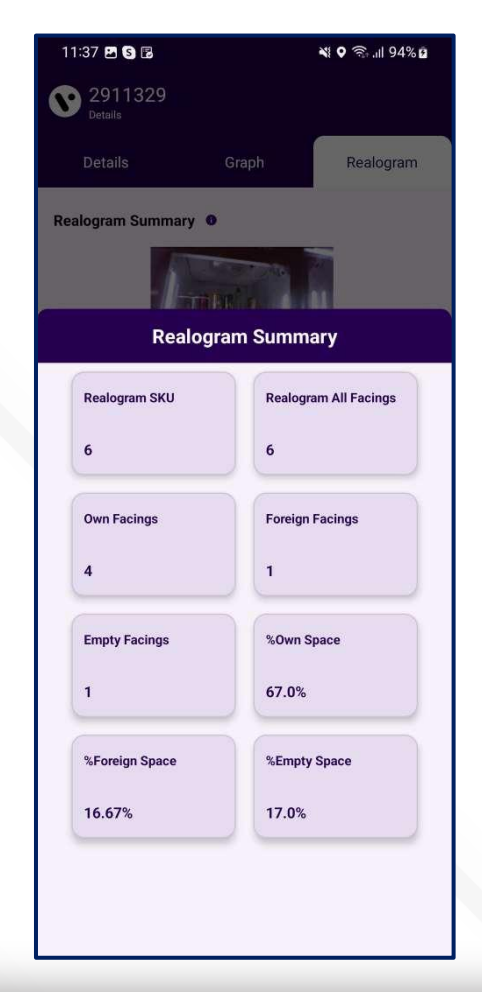

## LOGOUT

User can log out of the application by selecting the "Logout" button from the menu located on the upper-right corner.

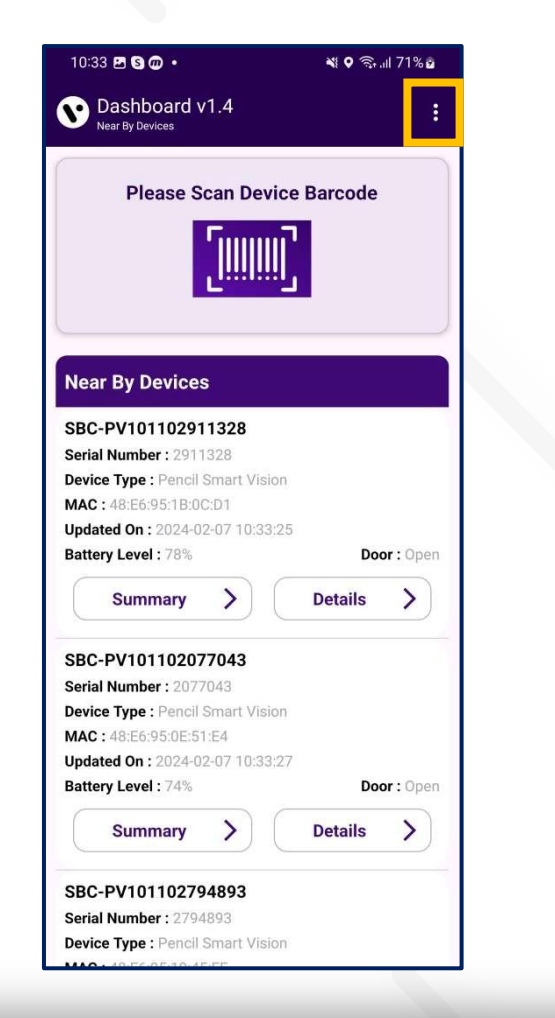

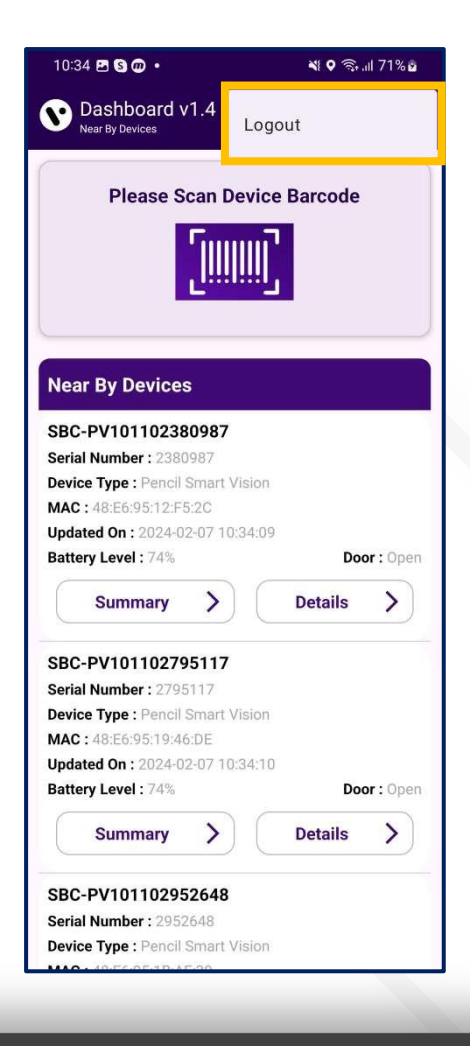

## **FORGOT PASSWORD**

To reset your password for a server, please enter the username.

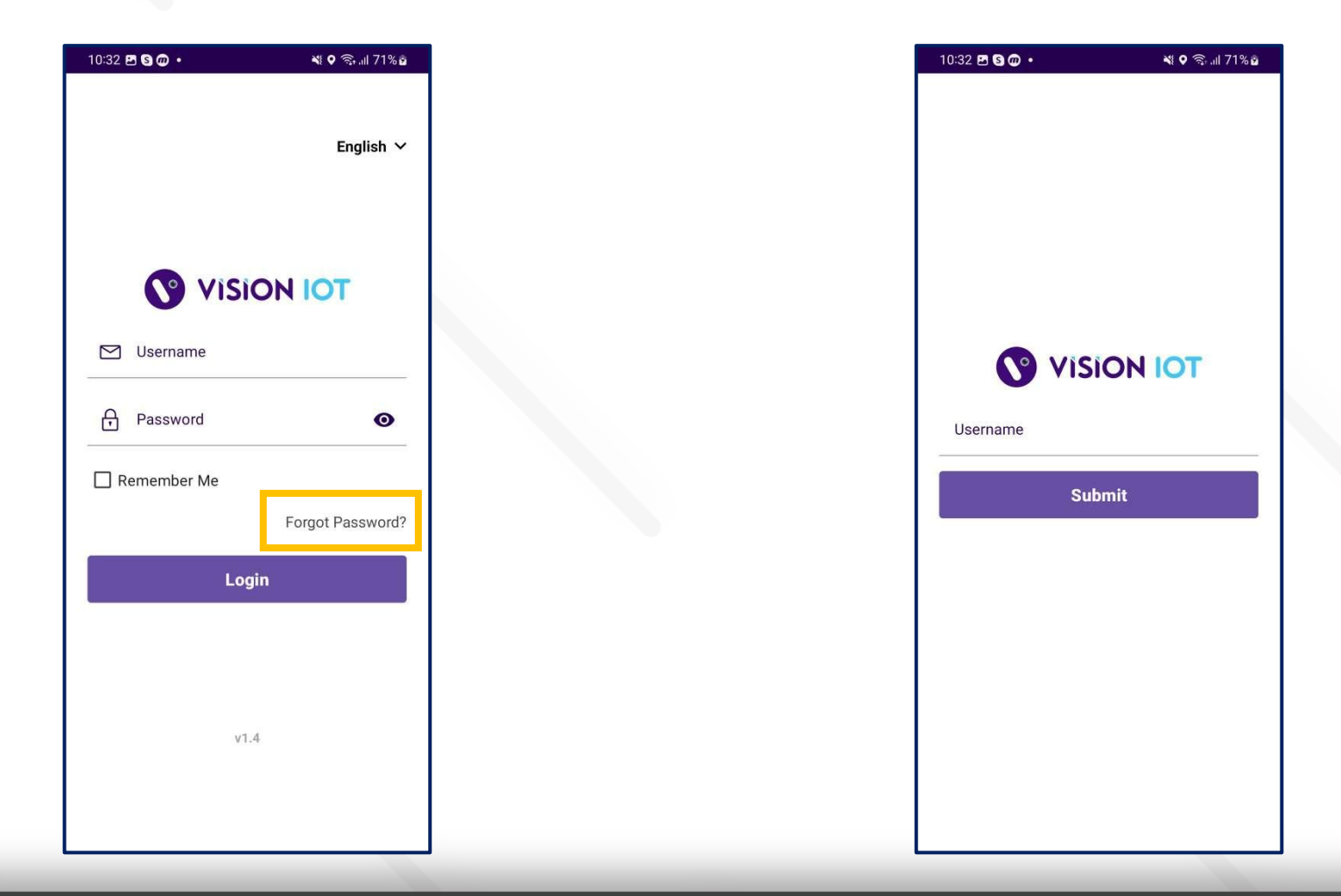

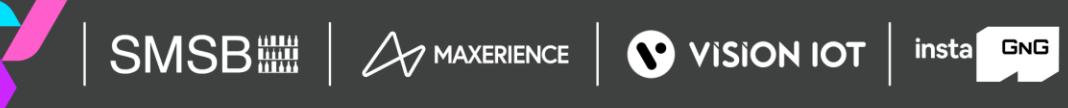

## VISION GROUP

## **Thank You!**